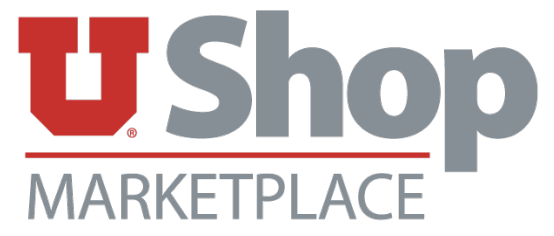

## Working Remotely? You may ship items to Stores & Receiving if no one is at your office to receive them.

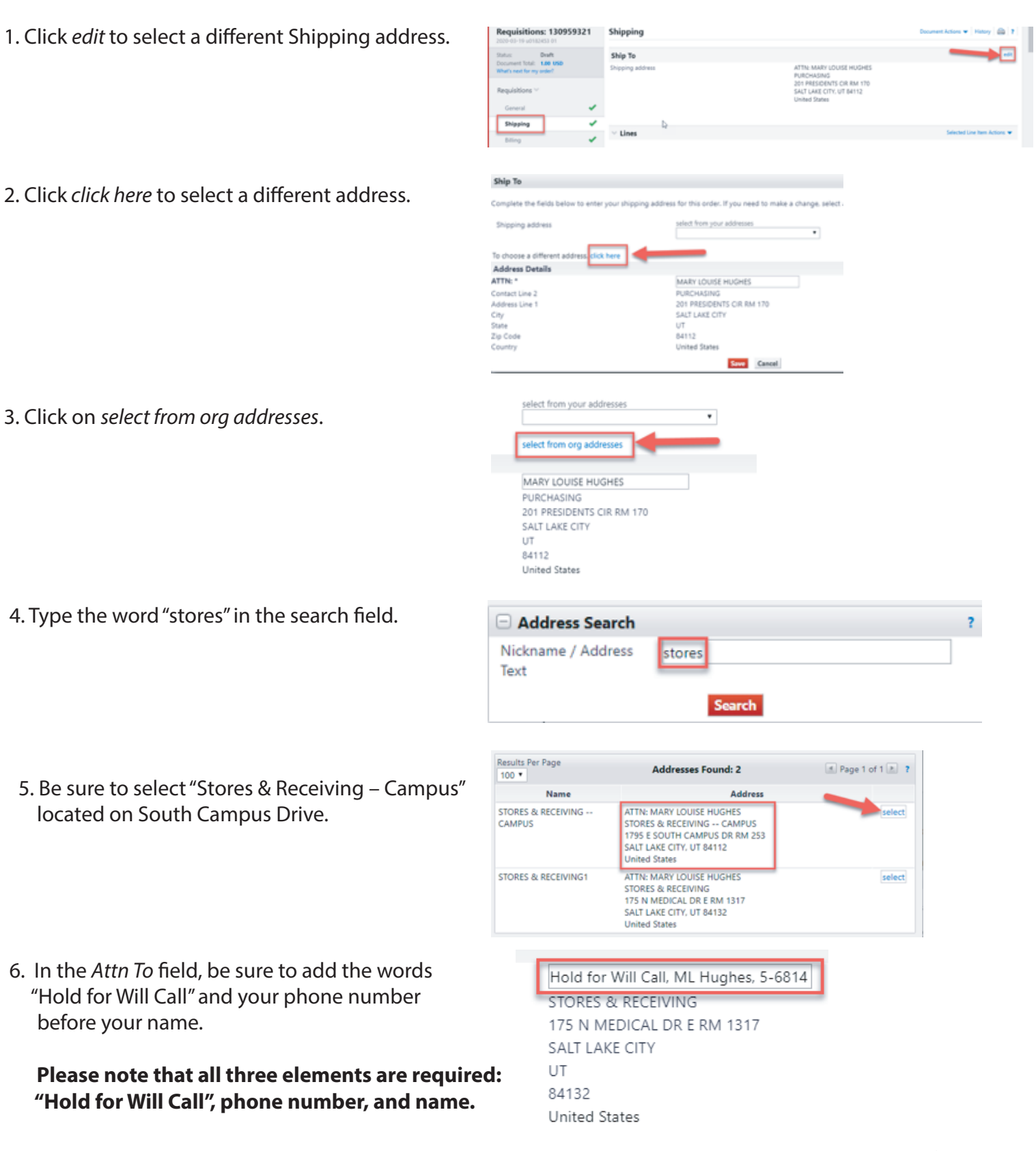

7. Track your package through the supplier. Pick up your package at Stores & Receiving within 5 days after delivery. A UID will be required to pick-up packages from Receiving.